# МОСКОВСКИЙ ГОСУДАРСТВЕННЫЙ ТЕХНИЧЕСКИЙ УНИВЕРСИТЕТ им. Н.Э. БАУМАНА

Факультет «Информатика и системы управления»

Кафедра «Автоматизированные системы обработки информации

и управления»

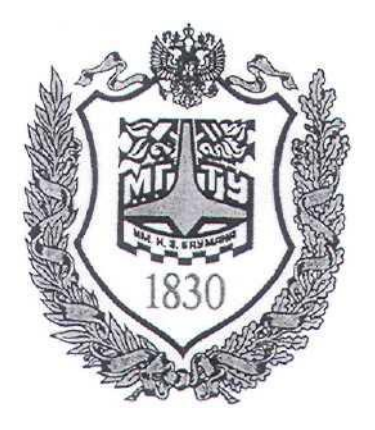

## Сёмкин П.С., Сёмкин А.П.

Методические материалы к лабораторных работам по дисциплине «Сетевое программное обеспечение» (ИУ-5, 6 семестр)

#### Лабораторная работа № 2 «Настройка сервера Ubuntu Server. Установка программ удалённого администрирования»

Москва 2024 г.

#### ОГЛАВЛЕНИЕ

| 1 | Цель        | ь работы                                                                    |         |
|---|-------------|-----------------------------------------------------------------------------|---------|
| 2 | Теор        | етическая часть                                                             |         |
|   | 2.1         | Основные отличия серверной версии Ubuntu                                    |         |
|   | 2.2         | Истевые интерфенсы                                                          |         |
|   | 2.5         | Использование webinin для настроики Общиц Server                            |         |
| 3 | 2.4<br>Dr.m | использование сетевого протокола 5511 для удаленного доступа к серверу      | +4<br>5 |
| 3 | реш         | олнение работы                                                              |         |
|   | 3.1         | Задание                                                                     | 5       |
|   | 3.2         | Порядок выполнения работы                                                   | 5       |
|   | 3.2.1       | Установить сервер server-ubuntu2204                                         | 6       |
|   | 3.2.2       | 2 Настроить сетевые интерфейсы сервера server-ubuntu2204                    | 6       |
|   | 3.2.3       | З Установить на сервер программу Webmin                                     | 7       |
|   | 3.2.4       | выполнить удалённое выполнение программы Webmin                             | 7       |
|   | 3.2.5       | 5 Установить сервер SSH                                                     |         |
|   | 3.2.6       | б Настроить модуль SSH-сервера                                              |         |
|   | 3.2.7       | <sup>7</sup> Выполнить удалённый вход на сервер server-ubuntu с помощью SSH | 9       |
|   | 3.2.8       | 3 Закрыть SSH-соединения                                                    |         |
|   | 3.2.9       | ) Закрыть сервер server-ubuntu                                              |         |
| 4 | Конт        | грольные вопросы                                                            |         |
| 5 | Лите        | ература                                                                     |         |
| 6 | Прил        | ложение                                                                     | 11      |
|   | 6.1         | Редактирование файла конфигурации сетевых подключений сервера               |         |
|   | 6.2         | Установка программы Webmin                                                  |         |
|   | 6.3         | Создание учётной записи администратора сервера ssh                          |         |
|   | 6.4         | Команды управления службой SSH                                              |         |

#### 1 Цель работы.

Целью работы является:

- настройка сетевых интерфейсов сервера Ubuntu для работы во внешней и локальной сетях

- установка и настройка программы системного администрирования

#### Webmin.

- установка и настройка протокола удалённого администрирования **SSH** (Secure Shell)

#### 2 Теоретическая часть

#### 2.1 Основные отличия серверной версии Ubuntu

1. В **Ubuntu Server** есть только интерфейс командной строки и отсутствует графический интерфейс пользователя.

2. Отличается набор пакетов, предлагаемых для установки. В серверной версии по умолчанию установлены только основные системные утилиты. В версии desktop предлагают установить графическое окружение рабочего стола.

3. И server, и desktop используют одни и те же репозитарии apt.

4. Дистрибутив для desktop в 2.5 раза большего объёма, чем для server. Причина в большем наборе включенных в состав дистрибутива пакетов. Для десктопной версии включено много приложений общего пользования.

5. В данных лабораторных работах используется серверная версия Ubuntu Server 22.04.3 LTS

#### 2.2 Сетевые интерфейсы

Настройка сервера для работы в локальной сети и подключения к сети Интернет сводится к настройке сетевых интерфейсов операционной системы.

Для настройки сетевых соединений сервера Ubuntu необходимо:

- настроить интерфейс eth0(enp0s3), через который осуществляется подключение к внешней сети;
- установить дополнительный сетевой адаптер и настроить интерфейс

eth1(enp0s8), через который осуществляется подключение к локальной сети;

#### 2.3 Использование Webmin для настройки Ubuntu Server

**Webmin** - программа, позволяющая удаленно администрировать операционную систему сервера через веб-интерфейс рабочей станции, в большинстве случаев, позволяя обойтись без использования командной строки и запоминания системных команд и их параметров.

Используя любой браузер рабочей станции, администратор сервера может создавать новые учётные записи пользователей, почтовые ящики, изменять настройки служб и сервисов, например, веб-сервера **Арасhe**, **DNS и т.д.** 

Однако, в некоторых случаях необходимо знание операционной системы и редактирование конфигурационных файлов вручную.

**Webmin** состоит из большого количества скриптов (>500), которые собственно и осуществляют связь между командами администратора через вебинтерфейс и их исполнением на уровне операционной системы и прикладных программ.

Webmin написан полностью на языке Perl и не использует никаких дополнительных нестандартных модулей. Простота, лёгкость и быстрота выполнения команд - одно из самых больших преимуществ данной программы управления сервером.

Другое важное преимущество возможность исправлять конфигурационные файлы вручную, так как Webmin не «портит» конфигурационные файлы, в отличие от некоторых других панелей управления, и следует, как правило, политикам дистрибутивов по конфигурированию программ.

#### 2.4 Использование сетевого протокола SSH для удалённого доступа к серверу

Протокол SSH позволяет осуществлять безопасный удалённый доступ к управлению сервером, а также копировать и перемещать файлы.

Протокол шифрует весь трафик, предоставляя максимальную конфиденциальность.

Для работы по протоколу SSH необходимы SSH-сервер и SSH-клиент.

Сервер прослушивает соединения от клиентских машин и при установлении связи производит аутентификацию, после чего начинает обслуживание клиента.

Клиент используется для входа на удалённую машину и выполнения команд на сервере

В Ubuntu Server в качестве SSH-сервера устанавливается пакет opensshserver (пакет может быть установлен при установке операционной системы сервера Ubuntu).

В качестве **SSH-клиента** в серверных и десктопных версиях устанавливается пакет **openssh-client** 

Существует несколько способов аутентификации клиентов при SSHподключении. Одним из них является подключение с помощью пароля

#### 3 Выполнение работы

#### 3.1 Задание

- 1. Импортировать виртуальную машину сервера с установленной операционной системой Ubuntu-22.04.3-live-server
- 2. Подключить сетевые адаптера сервера
- 3. Настроить сетевые интерфейсы сервера
- 4. Установить на сервер программу удаленного доступа Webmin и проверить доступ к программе с помощью браузера рабочей станции
- 5. Установить SSH-сервер, провести его настройку и проверить подключение к серверу Ubuntu по SSH-протоколу
- 3.2 Порядок выполнения работы
- Войти в систему под учётной записью stud\_XX, где XX индекс группы. Пароль studXX

• Запустить программу виртуализации Oracle VM VirtualBox

#### 3.2.1 Установить сервер server-ubuntu2204

1. Импортировать виртуальную машину server-ubuntu2204 с установленной операционной системой Ubuntu-22.04.3-live-server:

#### d:\ ОС \ Сети Ubuntu2204\server-ubuntu2204.ova

- 2. В настройках Сеть виртуальной машины
- включить Адаптер 1
- выбрать тип подключения: NAT
- Включить Адаптер 2
- выбрать тип подключения: Внутренняя сеть

3. Запустить виртуальную машину **server-ubuntu2204.** Логин - **admin\_server** 

Пароль - **adminserver** 

#### 3.2.2 Настроить сетевые интерфейсы сервера server-ubuntu2204

1. Сетевой интерфейс сервера для выхода во внешнюю сеть

Настройка данного интерфейса состоит в том, чтобы активировать интерфейс enp0s3. При запуске server-ubuntu2204 этому интерфейсу будет назначаться IP-адрес от внешнего DHCP-сервера программы виртуализации VirtualBox.

Если в процессе установки сервера хост-компьютер был подключен к Интернету, то интерфейс **enp0s3** активируется автоматически.

2. Сетевой интерфейс сервера для связи с локальной сетью

Данная настройка предназначена для назначение серверу статического IP-адреса для работы в локальной сети.

#### Настройка сетевых интерфейсов описана в пункте 6.1 приложения.

3. Проверка корректности настройки сетевых интерфейсов

3.1 Проверка работы интерфейса **enp0s3.** Ввести команду

#### \$ ping ya.ru,

сервер должен начать обмен пакетами с серверами ya.ru:

Прервать выполнение Ctrl+Z

3.2 Проверка работы интерфейса **enp0s8**.

1. Запустить виртуальную машину **ws1-ubuntu** с настроенными сетевыми интерфейсами

2. Запустить программу Терминал и выполнить команду

## \$ ping 192.168.100.100

### Ctrl+Z – прерывание выполнения команды

3.2.3 Установить на сервер программу Webmin

1. Запустить виртуальную машину **server-ubuntu2204** 

2. Установить на сервер программу **Webmin** (см пункт 6.2 приложения

3.2.4 Выполнить удалённое выполнение программы Webmin.

1. На рабочей станции **ws1-ubuntu2204** открыть веб-браузер **Firefox** и в строке поиска ввести IP адрес **server-ubuntu2204**.

По умолчанию Webmin использует протокол https, поэтому необходимо использовать данный протокол. Также необходимо указывать порт сервера.

Таким образом, адрес в браузере должен выглядеть следующим образом:

## https://192.168.100.100:10000

## 2. Предупреждение: Вероятная угроза безопасности

## Перейти Дополнительно

## Принять риск и продолжить

3. Ввести **логин** и **пароль** пользователя на сервере для входа в вебинтерфейс. Этот пользователь должен иметь полномочия **sudo**.

Использовать логин/пароль – admin\_server / adminserver

В результате будет открыт веб-интерфейс настройки операционной системы Ubuntu Server.

- 4. Для выбора языка интерфейса Webmin
  - 1. открыть пункт меню Webmin
  - 2. выбрать команду Change Language and Thema
  - 3. нажать кнопку Personal choice
  - 4. в выпадающем меню выбрать язык русский
  - 5. нажать кнопку Make Changes

#### 3.2.5 Установить сервер SSH

1. Создание учётной записи администратора SSH-сервера

Создать учётную запись администратора сервера ssh на сервере server-

ubuntu2204 (см. пункт 6.3 приложения)

2. Установка на сервер модуля SSH-сервера

2.1 На рабочей станции **ws1-ubuntu** с помощью браузера открыть на сервере программу **Webmin** 

2.2 Раскрыть пункт меню Неиспользуемые модули

2.3 Открыть модуль **Сервер SSH** (если модуля нет, то значит он уже установлен и его надо искать в пункте меню **Службы**)

2.4 Установить модуль Сервер SSH на сервер (нажать Установить сейчас)

2.5 После установки обновить Webmin (нажать Обновить модули)

### 3.2.6 Настроить модуль SSH-сервера

1. На рабочей станции **ws1-ubuntu** открыть программу **Webmin** 

- 2. Раскрыть пункт меню Службы
- 3. Открыть службу **Сервер SSH**
- 4. Открыть пункт меню Аутентификация

В пункте Разрешить регистрацию для root? выбрать Нет

Сохранить

Вернуться к меню модуля

5. Открыть пункт меню Сеть

Слушать по адресам • Введённые ниже

Адрес Порт

Адрес 192.168.100.100 22

Сохранить

Вернуться к меню модуля

6. Открыть пункт меню Управление доступом

Убрать галочку в пункте **Разрешить только пользователям** с «все» и помощью навигатора

(кнопка справа) найти пользователя admin\_ssh

Выбрать

Сохранить

#### Вернуться к меню модуля

7. Нажать на кнопку

Применение изменений

3.2.7 Выполнить удалённый вход на сервер server-ubuntu с помощью SSH

1. На рабочей станции ws1-ubuntu2204 открыть программу

2. Выполнить команду

## \$ ssh admin\_ssh@192.168.100.100

- При первом подключении к серверу SSH он запросит разрешение на добавление хоста. Ввести **yes** и нажать **Enter**.

SSH сообщает, что хост был добавлен навсегда, а затем запрашивает пароль, назначенный для пользователя. Ввести пароль и еще раз нажать Enter.

admin\_ssh@192.168.100.100's password: adminssh

Будет открыта командная строка удалённого администрирования SSH:

### admin\_ssh@server-ubuntu:~\$

### 3.2.8 Закрыть SSH-соединения

Чтобы закрыть соединение, надо ввести команду

### \$ exit.

Соединение закроется без запроса на подтверждение.

### 3.2.9 Закрыть сервер server-ubuntu

## \$ sudo shutdown –h 0

### 4 Контрольные вопросы

- 1. Какие функции выполняет Ubuntu Server
- 2. Для чего предназначен web-интерфейс Webmin?
- 3. В чём особенность сетевого протокола SSH?

## 5 Литература

1. Комягин В.Б. Устанавливаем и настраиваем Ubuntu Server: ООО «Издательство Триумф», 2012.-255 стр. :ил.

 Негус К. Ubuntu и Linux для продвинутых: 2-е изд. – СПб.: Питер, 2014. – 384 с.:ил.

### 6 Приложение

6.1 Редактирование файла конфигурации сетевых подключений сервера

1. При установке операционной системы сервера создаётся конфигурационный файл /etc/netplan/00-installer-config.yaml

содержащий следующие строки:

# This is the network config written by 'subquity'

network:

ethernets:

enp0s3:

dhcp4: true

### version: 2

2. Для задания всех сетевых интерфейсов необходимо отредактировать данный файл.

2.1Выполнить в командной строке сервера команду

## \$ sudo nano /etc/netplan/00-installer-config.yaml

2.2 Для настройки сетевого интерфейса сервера для связи с локальной сетью и задания статического IP-адреса интерфейса **192.168.100.100** и маски

255.255.255.0 необходимо Добавить в файл конфигурации следующие строки:

network:

ethernets:

enp0s8:

dhcp4: no

dhcp6: no

## addresses: [192.168.100.100/24]

### version: 2

3. После редактирования файла необходимо сохранить изменения и

Сетевое ПО Лаб.работа № 2 (Настройка сервера Ubuntu Server. Установка программ удалённого администрирования) выйти из редактора **nano:** 

**Ctrl+O** – подтвердить имя файла (**Enter** – сохранение файла)

Ctrl+X – выход из редактора

- 4. П рименить выполненные настройки
- 4.1 Применить настройки из yaml -файла

## \$ sudo netplan apply

4.2 Сохранить текущие настройки в файл конфигурации **network** 

## \$ sudo netplan generate

- 6.2 Установка программы Webmin
- 1. Добавить официальный репозиторий программы Webmin в источники

приложений:

Открыть в редакторе nano файл /etc/apt/sources.list

# \$ sudo nano /etc/apt/sources.list

Добавить в файл следующие строчки:

## deb http://download.webmin.com/download/repository sarge contrib deb http://webmin.mirror.somersettechsolutions.co.uk/repository sarge contrib

Сохранить изменения и выйти из редактора

2. Добавить GPG ключ репозитория:

# \$ sudo wget http://www.webmin.com/jcameron-key.asc

student@mstu:~\$ sudo wget http://www.webmin.com/jcameron-key.asc [sudo] пароль для student: --2018-05-03 23:29:57-- http://www.webmin.com/jcameron-key.asc Распознаётся www.webmin.com (www.webmin.com)... 216.105.38.10 Подключение к www.webmin.com (www.webmin.com)|216.105.38.10|:80... соединение установлено. НТР-запрос отправлен. Ожидание ответа... 200 ОК Длина: 1320 (1,3K) [text/plain] Сохранение в каталог: ««jcameron-key.asc»». jcameron-key.asc 100%[================================] 1,29K --.-KB/s in Os 2018-05-03 23:30:00 (49,1 MB/s) - «jcameron-key.asc» сохранён [1320/1320]

# \$ sudo apt-key add jcameron-key.asc

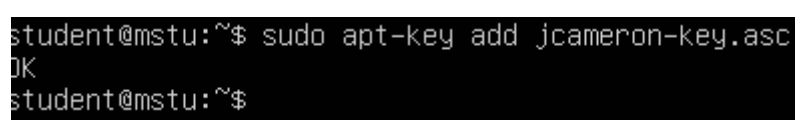

3. Обновить список пакетов:

### \$ sudo apt-get update

| student@mstu:~\$ sudo apt-get update                                                                       |
|----------------------------------------------------------------------------------------------------|
| Сущ:1 http://ru.archive.ubuntu.com/ubuntu xenial InRelease                                                 |
| Пол:2 http://ru.archive.ubuntu.com/ubuntu xenial–updates InRelease [109 kB]                                |
| Пол:3 http://ru.archive.ubuntu.com/ubuntu xenial–backports InRelease [107 кВ]                              |
| Игн:4 http://webmin.mirror.somersettechsolutions.co.uk/repository sarge InRelease                          |
| Пол:5 http://webmin.mirror.somersettechsolutions.co.uk/repository sarge Release [14,9 кВ]                  |
| Пол:6 http://webmin.mirror.somersettechsolutions.co.uk/repository sarge Release.gpg [173 B]                |
| Пол:7 http://webmin.mirror.somersettechsolutions.co.uk/repository sarge/contrib i386 Packages [1 37)<br>B] |
| Игн:8 http://download.webmin.com/download/repository sarge InRelease                                       |
| Пол:9 http://security.ubuntu.com/ubuntu xenial—security InRelease [107 kB]                                 |
| Пол:10 http://download.webmin.com/download/repository sarge Release [14,9 кВ]                              |
| Пол:11 http://download.webmin.com/download/repository sarge Release.gpg [173 B]                            |
| Пол:12 http://download.webmin.com/download/repository sarge/contrib i386 Packages [1 378 B]                |
| Получено 356 кБ за 2с (160 кБ/с)                                                                           |
| Чтение списков пакетов… Готово                                                                             |
| student@mstu:~\$                                                                                           |

4. Установить программу Webmin

#### \$ sudo apt-get install webmin

Для подтверждения установки пакета Webmin нажать на клавишу Y.

5. Для разрешения доступа к веб-интерфейсу открыть порт 10000 с помощью

брандмауэра:

#### \$ sudo ufw allow 10000

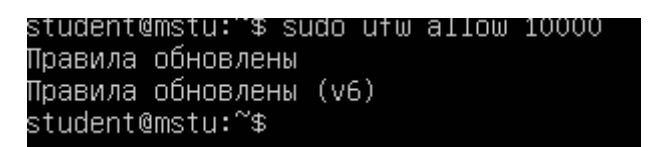

- 6.3 Создание учётной записи администратора сервера ssh
- 1. Создать пользователя admin\_ssh на сервере server-ubuntu2204

#### \$ sudo adduser admin\_ssh

New password: **adminssh** 

Retype new password: adminssh

2. Включить пользователя admin\_ssh в группу sudo

#### \$ sudo usermod -aG sudo admin\_ssh

- 6.4 Команды управления службой SSH
- 1. Открытие SSH-соединения

### \$ ssh admin\_ssh@192.168.100.100

2. Закрытие SSH-соединения

### \$ exit.

Соединение закроется без запроса на подтверждение.

3. Остановка и отключение SSH

### \$ sudo systemctl stop ssh Команда остановит службу, пока ее не перезапустят

или пока система не будет перезагружена.

4. Перезапуск службы.

Необходимо выполнить на сервере команду:

### **\$** sudo systemctl start ssh

5. Отключить запуск сервера SSH во время загрузки системы:

### \$ sudo systemctl disable ssh

6. Запуска **SSH** во время загрузки системы:

## \$ sudo systemctl enable ssh